# 购房资格查验操作指引

一、总体流程

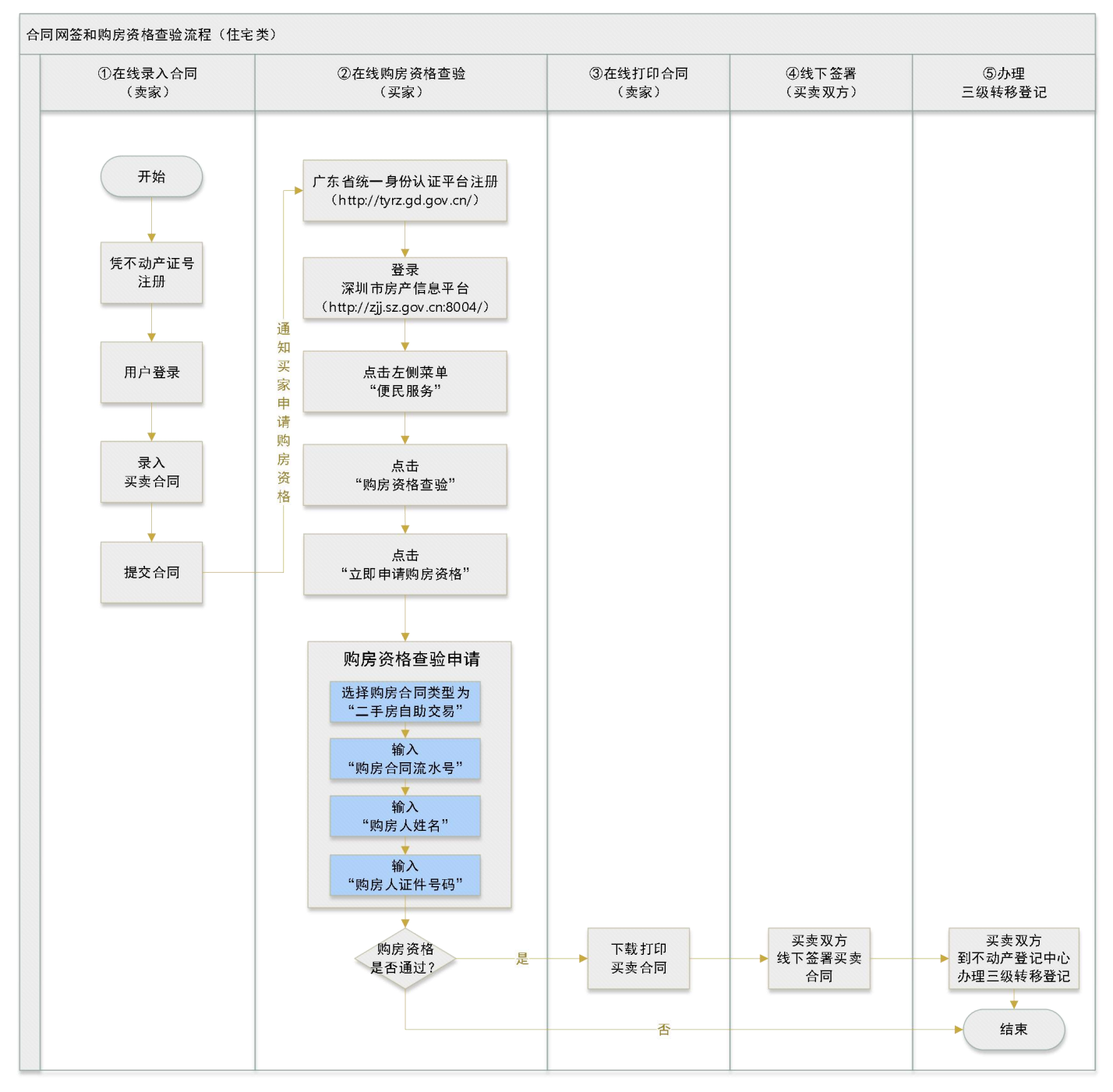

注意:非住宅类房屋无需购房资格查验,详见以下流程!!!

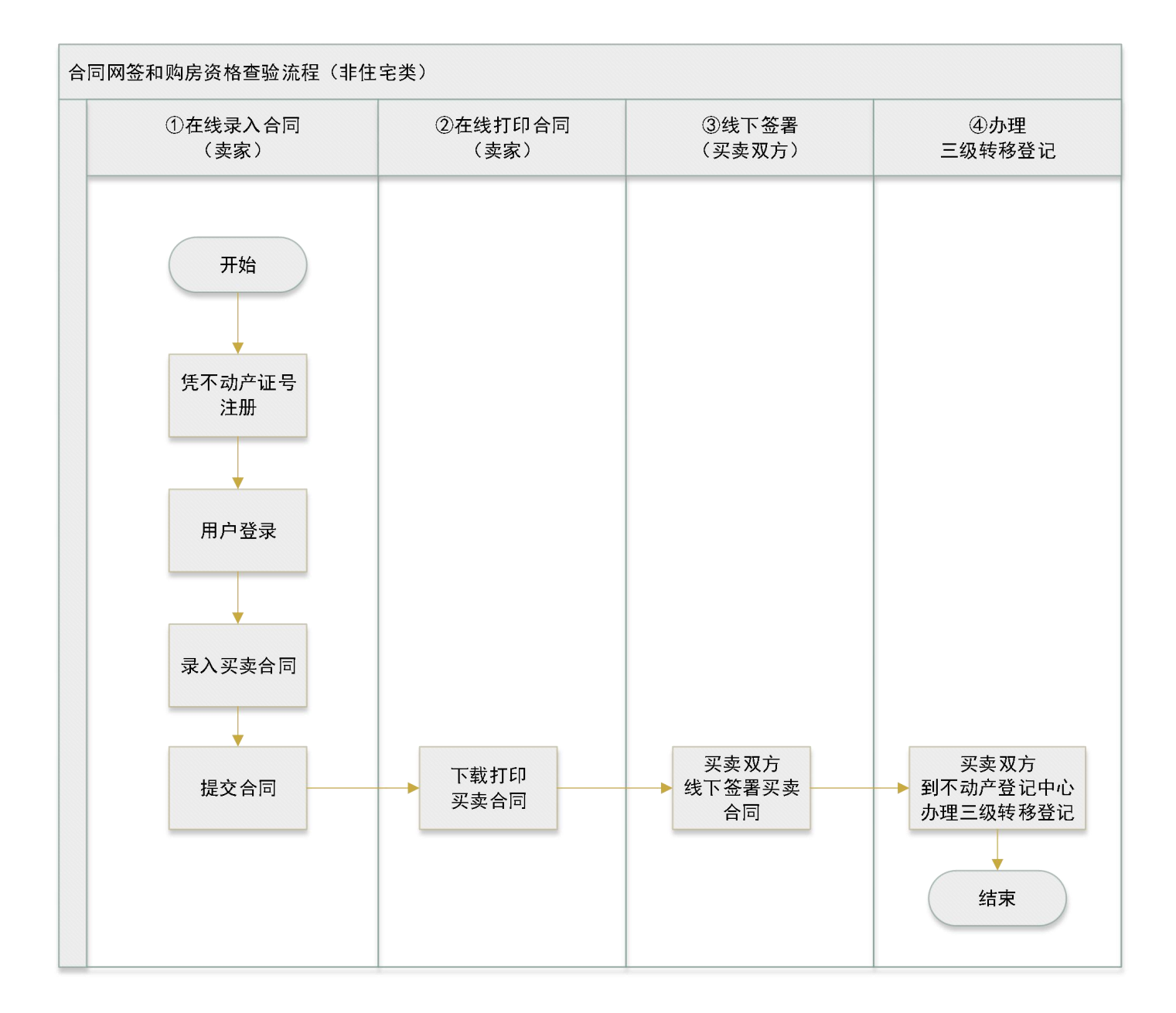

二、系统操作

### 第一步:买方注册

## 第1步:进入广东省统一身份认证平台

#### http://tyrz.gd.gov.cn/tif/sso/static/?redirect\_uri=&client\_id=gdbsgon

#### <u>gshangdz</u>

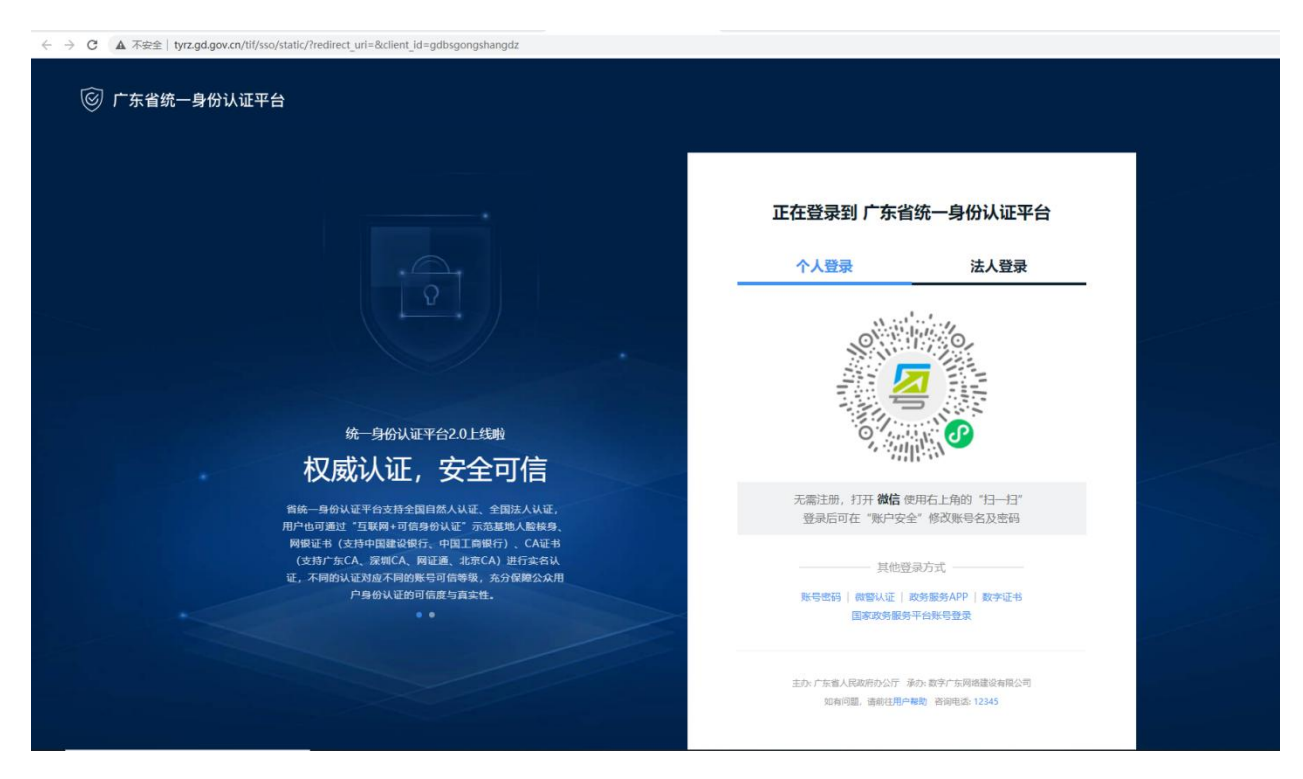

### 第2步:注册

#### ■ 方式1:微信扫码注册

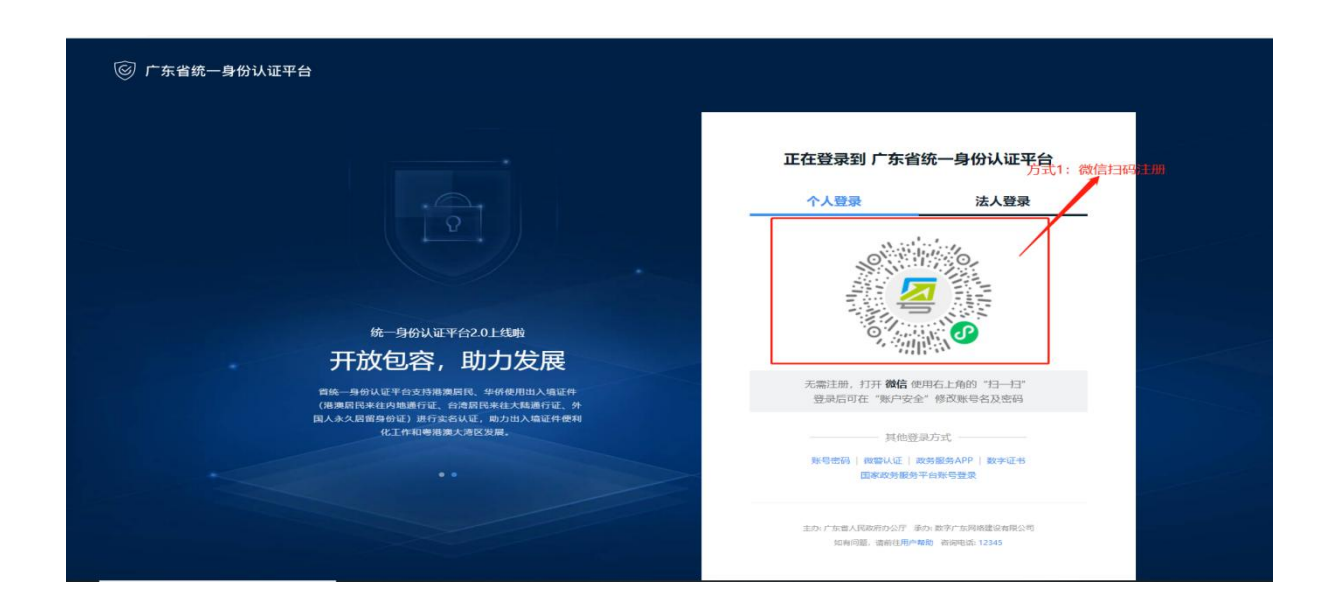

#### ■ 方式 2: 账号注册

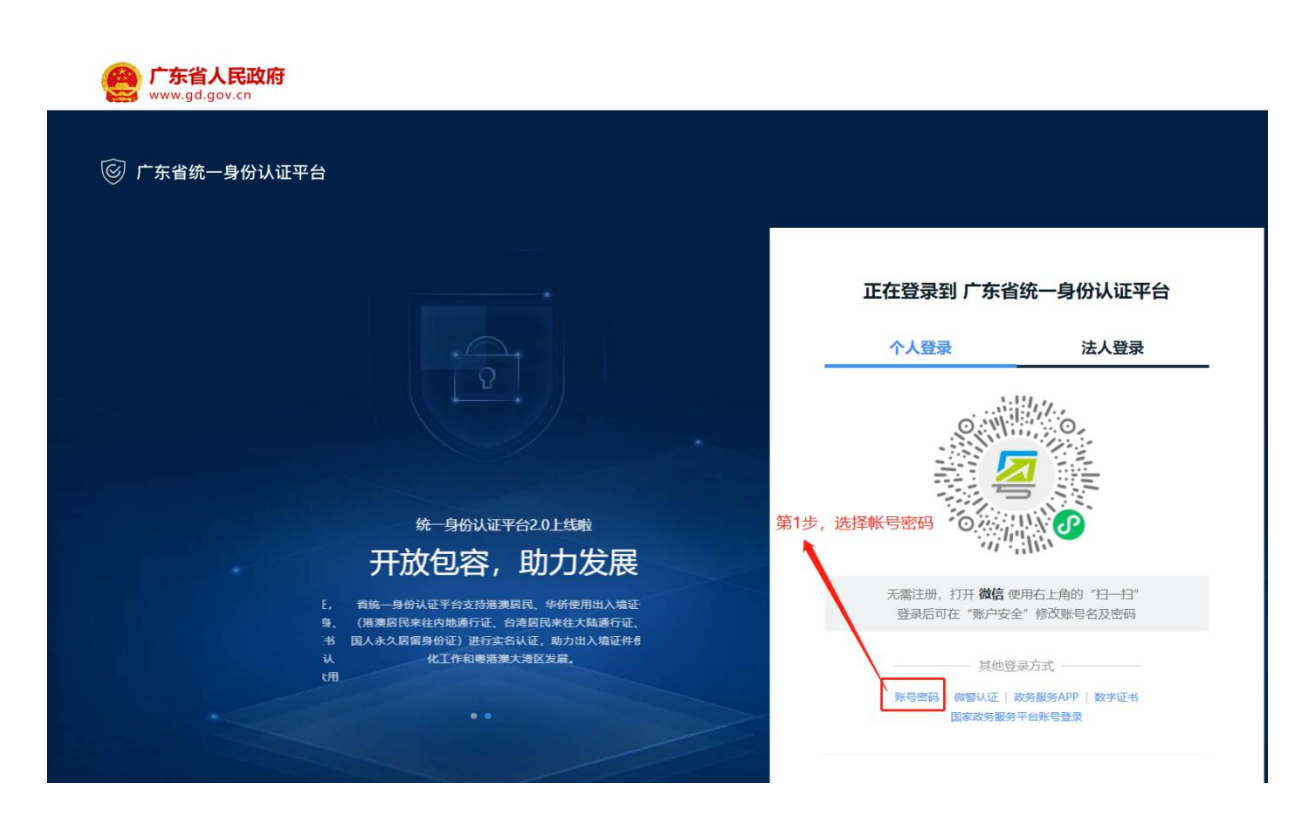

| eee 广东省人民政府<br>www.gd.gov.cn                              |                                          |
|-----------------------------------------------------------|------------------------------------------|
| ⓒ 广东省统一身份认证平台                                             |                                          |
|                                                           | 正在登录到 广东省统一身份认证平台                        |
|                                                           | 个人登录 法人登录                                |
|                                                           | 请输入账号<br>                                |
| 统一身份认证平台2.0上线啦                                            | 「「「「「「」」」、「「」」、「」」、「」、「」、「」、「」、「」、「」、「」、 |
| 权威认证,安全可信                                                 | 立即注册 第2步:点击立即注册 找回密码/账户                  |
| 省统一身份认证平台支持全国自然人认证、全国法人认证,<br>用户也可通过"互联网+可信身份认证"示范基地人能被身, | 登录                                       |
| 局假证书(支持中国建设银行、中国工商银行)、CA证书<br>(支持广东CA、深圳CA、网证通、北京CA)进行支名认 | 其他登录方式                                   |
| 证,不阿的认证对应不同的账号可信零项,充分保障公众用<br>户身份认证的可信度与真实性。              | 图 專省事登录                                  |
|                                                           | 成器认证   政告服务APP   数字证书<br>国家政务服务平台账号登录    |

广东省统一身份认证平台 注册

用户帮助 | 已有账号? 清登录

| 第三步:填写个人注册信息 | <ol> <li>1</li> <li>输入基础信息</li> </ol>       |                                                  | 2        |         | — 🚯<br>注册完 | 斑 |                                       | 0.31.07                                                                                           |
|--------------|---------------------------------------------|--------------------------------------------------|----------|---------|------------|---|---------------------------------------|---------------------------------------------------------------------------------------------------|
|              | 账户信息                                        |                                                  |          |         |            |   |                                       |                                                                                                   |
|              | 个人登录账号*                                     | <b>个人登录账号*</b> 请输入6~20位字符,仅包含数字、字母、下划线中的两种或以上的组合 |          |         |            |   |                                       |                                                                                                   |
|              | 登录查码* 南榆入8-20位字符,仅会数字、大写字母、小写字母、特殊字符中的三种及以上 |                                                  |          |         |            |   | 推荐使用 微信 扫码快速注册                        |                                                                                                   |
|              | 确认密码*                                       | 请再次输入密闭                                          | <b>B</b> |         |            |   |                                       |                                                                                                   |
|              | 证件信息                                        |                                                  |          |         |            |   |                                       | 注意说明<br>1.注册个人账户只能力理个人事项,注册<br>人账号只能力理法人事项                                                        |
|              | 用户姓名*                                       | 用户姓名* 词输入证件上用户姓名                                 |          |         |            |   | 2. 注册账号时,需要通过手机接收短信脸<br>证,请正确填写您的手机号码 |                                                                                                   |
|              | 证件号码*                                       | 身份证                                              | ~        | 海输入证件号码 | 3          |   |                                       | <ol> <li>- 致多业务系统梅使用填写的注册信息。<br/>如实填写</li> <li>4. 请主记注册的容易账号和市研 初步面向</li> </ol>                   |
|              | 证件地址*                                       | 请选择                                              | ~        |         |            |   | ~                                     | <ul> <li>、以中に正面は3歳(水)(中に回時)(初の時)(人)(2)</li> <li>人)(2)</li> <li>5. 如有问题, 请前往 用户帮助 咨询电话:</li> </ul> |
|              |                                             | 清输入证件详细                                          | 日地址      |         |            |   |                                       | 12345                                                                                             |
|              | 联系方式                                        |                                                  |          |         |            |   |                                       |                                                                                                   |
|              |                                             |                                                  |          |         |            |   |                                       |                                                                                                   |

## 第二步: 购房资格查验

## 第1步:进入房产信息平台

浏览器输入地址: http://zjj.sz.gov.cn:8004/

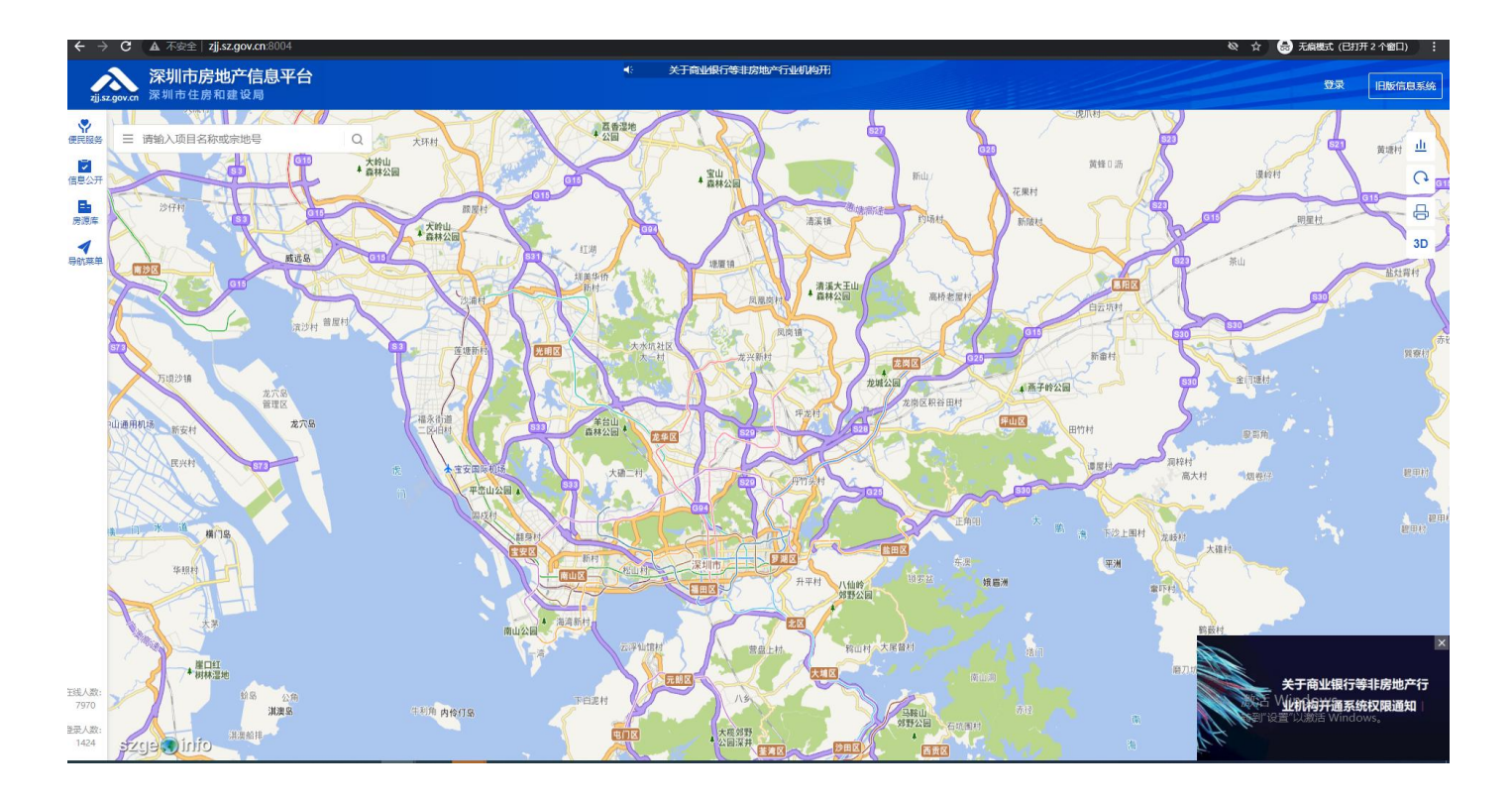

## 第2步:登录

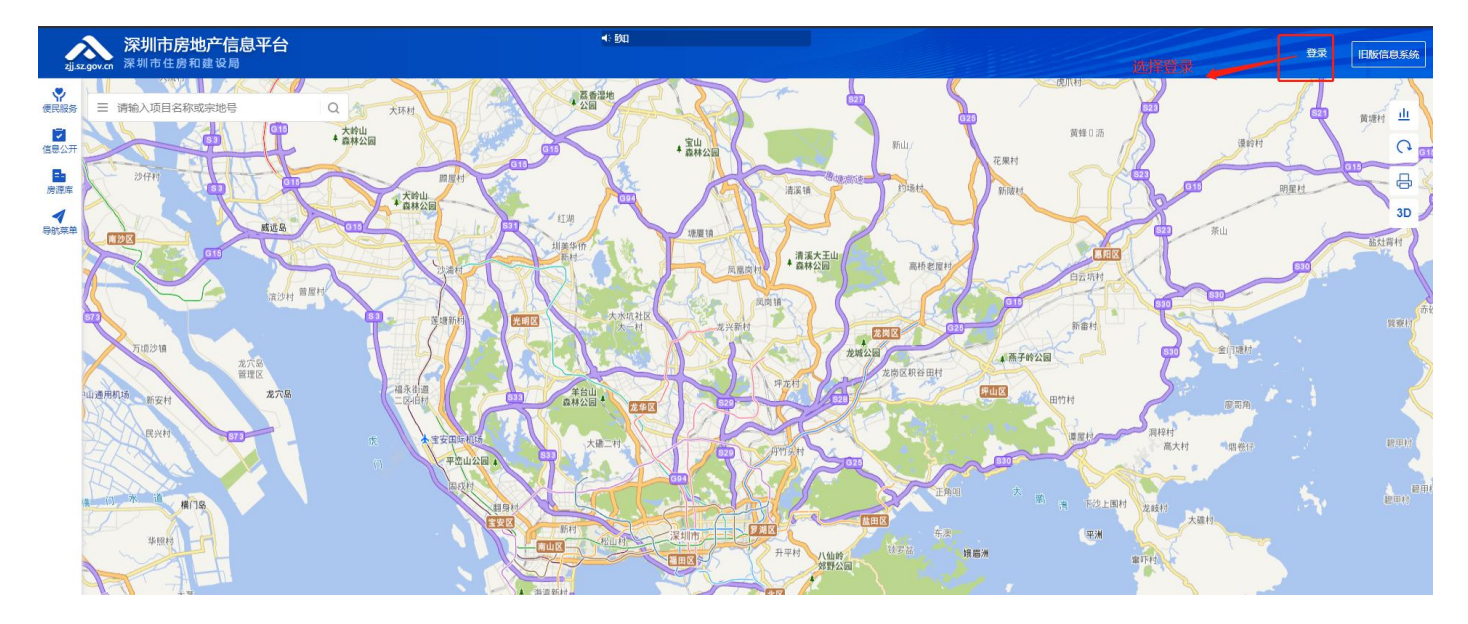

1) 点击深圳市房地产信息平台右上角"登录"按钮进行登录。

2) 进入广东省统一身份认证平台, 粤省事扫码登录或输入帐号和密码登录。

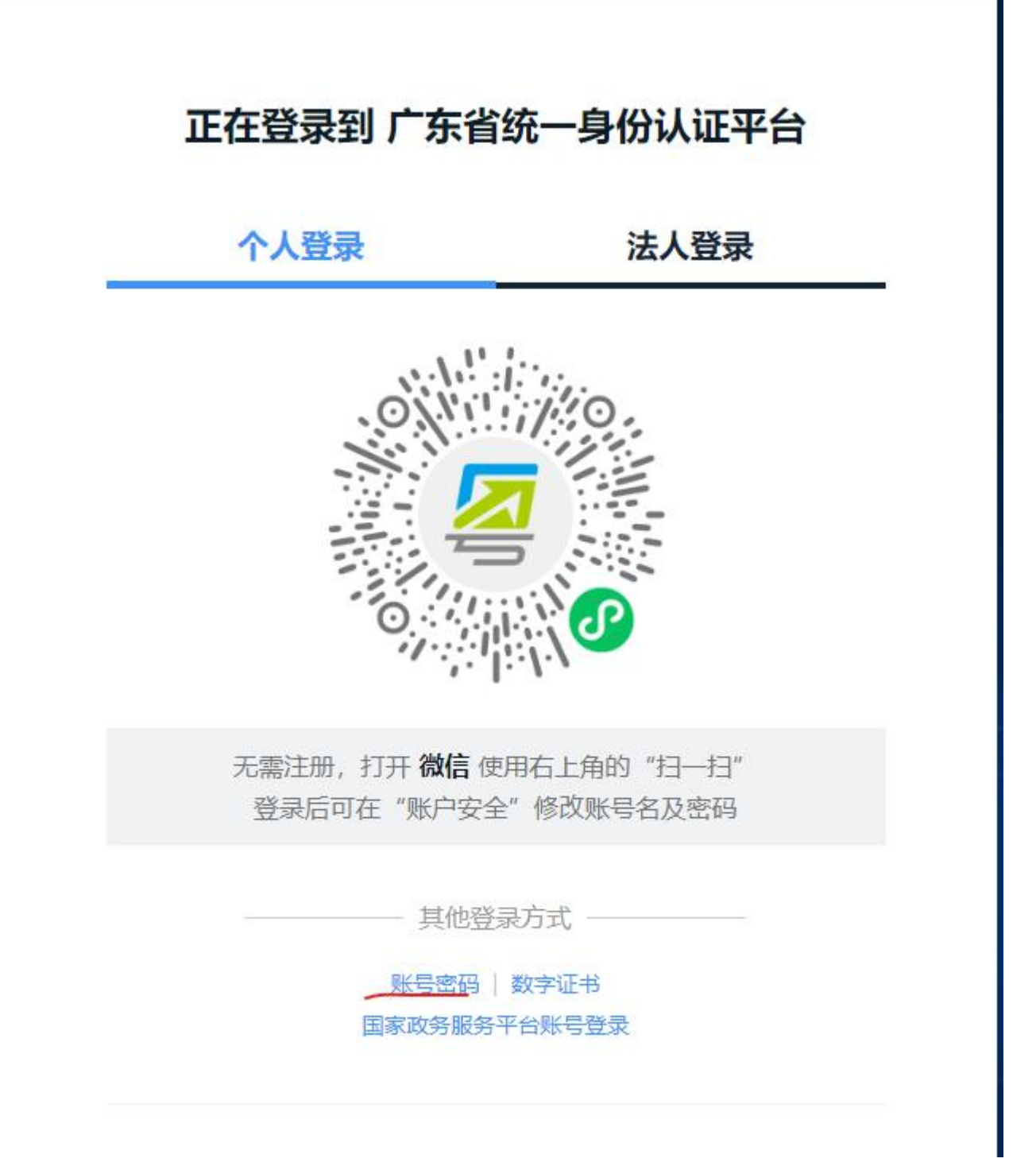

(粤省事扫码登录)

# 正在登录到 广东省统一身份认证平台

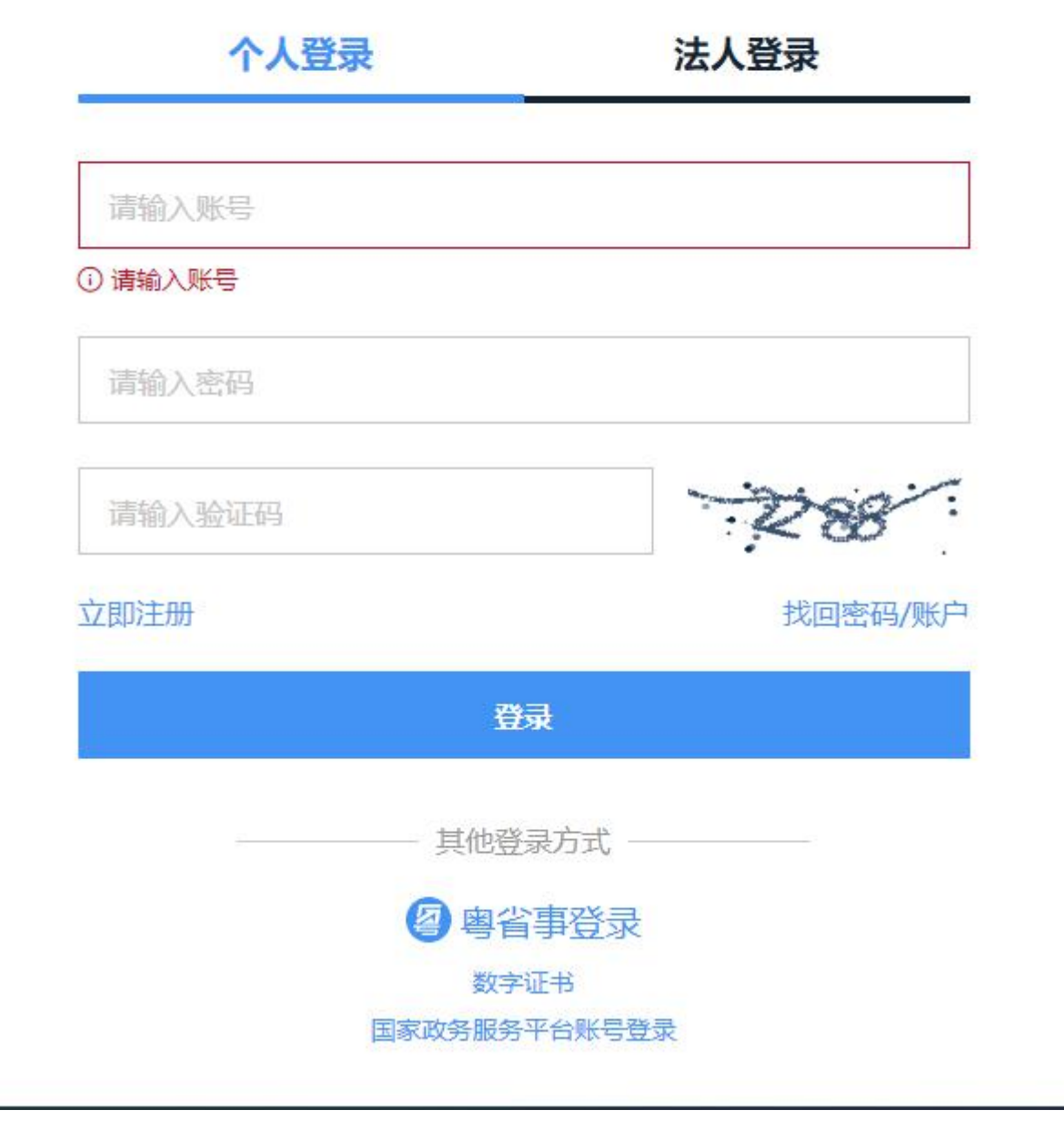

(输入帐号和密码登录)

#### 第3步:进入购房资格查验页面

1) 点击深圳市房地产信息平台左侧菜单"便民服务"。

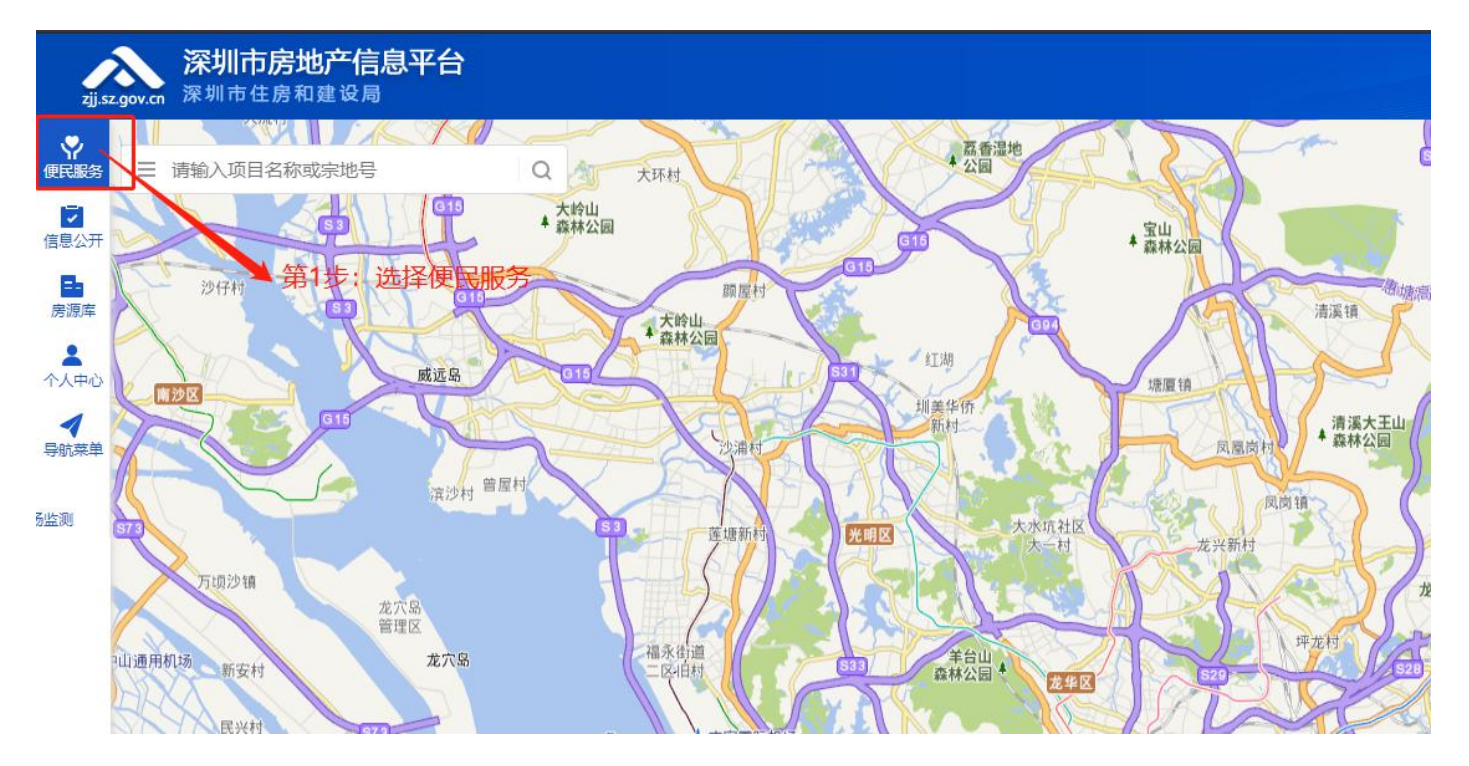

2) 选择"购房资格查验"按钮

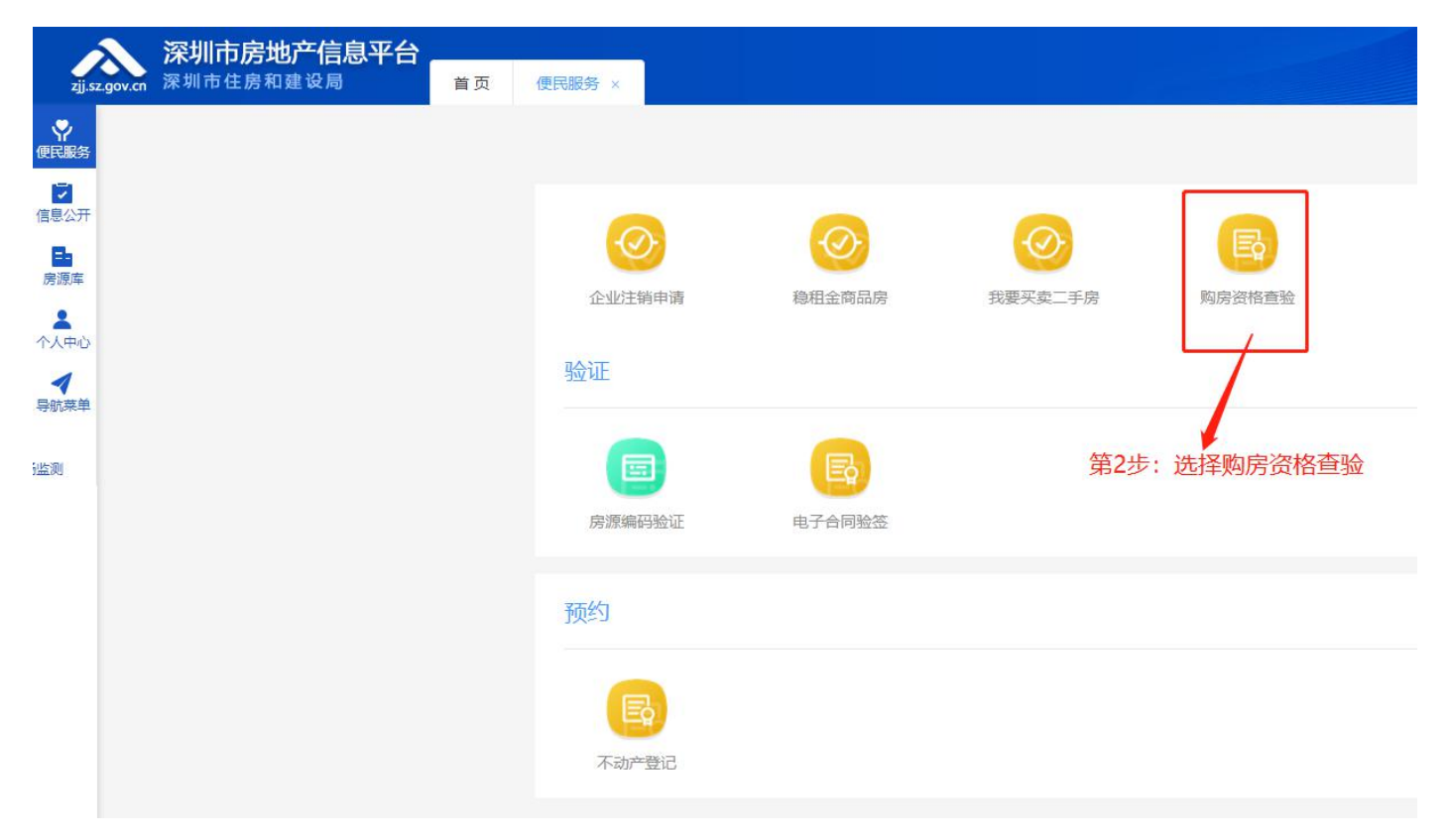

3) 进入深圳市购房资格查验首页,选择"立即申请购房资格"

|                          | ž      | <b>采 圳 市 购 房 资 格 查 验</b> |         |                                         |
|--------------------------|--------|--------------------------|---------|-----------------------------------------|
| 办理依据                     |        | C 立即申请购房资格 >             | 更多 申请材料 |                                         |
| 1 国务院关于坚决遏制部分城市房价过快上涨的通知 | 外籍人士   | 外籍人士                     |         |                                         |
| 2 关于进一步规范境外机构和个人购房管理的通知  | 港澳台居民  | 港漢台居民                    |         |                                         |
| 3 深圳市人民政府办公厅转发市规划国土委等单位  | 驻深现役军人 | 驻深现役军人                   |         |                                         |
| 4 深圳市住房和建设局关于发布《关于应对新冠肺》 | 非深户    | 非深户                      |         |                                         |
| 5 深圳市住房和建设局关于贯彻落实《关于进一步( | 深户     | 深户                       |         |                                         |
| 常见问题                     |        |                          |         |                                         |
| ¥<br>社保 (个税) 类           | 経過美    | 港渡台外籍                    | 反応      | 日日日日日日日日日日日日日日日日日日日日日日日日日日日日日日日日日日日日日日日 |

## 第4步:购房资格查验申请

输入买卖合同的合同流水号、买方姓名和买方证件号码进行申请购房资格查验。

| zjj.s.           | Sov.cn 深圳市住房和建设局       | 首页 购房资格查验 × |      |                                   |            |               | 测试2 退             |
|------------------|------------------------|-------------|------|-----------------------------------|------------|---------------|-------------------|
| <b>学</b><br>便民服务 | 与航菜单 〉 市场监管 〉 购房资格查验 〉 | 购房资格申请      |      |                                   |            |               |                   |
| ✓<br>信息公开        |                        |             |      |                                   | -          |               |                   |
| 房源库              |                        |             |      | ⑦ 购房资格申请                          |            |               |                   |
| ▲<br>个人中心        |                        |             |      | "购房合同类型                           | ji         |               |                   |
| ✓<br>导航菜单        |                        |             |      | 二手房自助交易                           |            |               |                   |
| 局监测              |                        |             | r -  |                                   |            |               |                   |
|                  |                        |             | 2114 | ( 请输入 ) 现头字 ( □ 请选择 ) 请输入 * 购房人姓名 | - <b>5</b> |               |                   |
|                  |                        |             | Γ    |                                   |            | 植写羽索合同山羽方妣名   |                   |
|                  |                        |             |      | * 购房人证件号码                         |            |               |                   |
|                  |                        |             | l    |                                   |            | 填写买卖合同中买方证件号码 |                   |
|                  |                        |             |      | 90房区或<br>3 深圳                     |            |               |                   |
|                  |                        |             |      | 确认                                |            |               |                   |
|                  |                        |             |      |                                   |            |               |                   |
|                  |                        |             |      |                                   |            |               |                   |
| 在线人数:<br>92      |                        |             |      |                                   |            |               | 激活 Wir<br>转到"设置") |
| 登录人数:<br>36      |                        |             |      |                                   |            |               |                   |